## Organigramm: Mitarbeiter in eine andere Abteilung (Gruppe) verschieben

## Allgemeines

Das Organigramm bietet eine intuitive und komfortable Möglichkeit, Mitarbeiter innerhalb des Unternehmens von einer hierarchischen Gruppe in eine andere zu versetzen.

WARNUNG

**WICHTIG:** Das Hinzufügen / Entfernen eines Mitarbeiters zu / aus einer LOSEN Gruppe ist über das Organigramm NICHT möglich! Für diesen Anwendungsfall bitte wie unter Mitarbeiter in eine andere Abteilung versetzen<sup>1</sup> oder Einer Gruppe Mitarbeiter hinzufügen<sup>2</sup> beschrieben vorgehen.

## Vorgehensweise

Im Menübaum unter Administration den Punkt Organigramm auswählen. Jetzt den Wert für Mitarbeiter anzeigen von *Nein* auf *Ja* ändern.

| 🤣 Organigramm                                                                     |                    |  |  |  |
|-----------------------------------------------------------------------------------|--------------------|--|--|--|
| 🖗 Start 🖳 Suchmaske verbergen                                                     |                    |  |  |  |
| Mandant<br>Datum                                                                  | PersonalWolke Prof |  |  |  |
| Mitarbeiter anzeigen                                                              | Ja 🔻               |  |  |  |
| Suchbegriffe<br>Unterdrückung des<br>Stellvertreters<br>berücksichtigen<br>Rollen |                    |  |  |  |
| Vorgesetzter                                                                      | * >                |  |  |  |

Anschließend mit einem Klick auf Start die Ausgabe des Organigramms starten.

| 🤭 Organigramm                |  |  |
|------------------------------|--|--|
| 🖗 Start 💁 Suchmaske anzeigen |  |  |
| ⊖ Organigramm PP -           |  |  |
| Ceschäftsführung             |  |  |
| 움 Rauhbein Rudi              |  |  |
| ⊖ 🈂 PP-SUP - Support         |  |  |
| Huber Peter                  |  |  |
| PP-SUPG - Support Graz       |  |  |
| PP-SUPW - Support Wien       |  |  |
| PP-BAS - Basis Services      |  |  |
|                              |  |  |

In dieser Übersicht werden die Gruppen und Ihre jeweiligen Mitarbeiter sowie die Position der Gruppe innerhalb des Organigramms (Hierarchie) angezeigt. Es zeigt sich, dass die Gruppe

)

)

PP-GF die oberste Gruppe ist, und 1 Mitarbeiter

(<del>8</del>

گ)

Rauhbein Rudi beinhaltet. Diese Gruppe hat wiederrum die Gruppen PP-SUP und PP-BAS als Untergruppen. Während in der Gruppe PP-BAS kein Mitarbeiter sitzt, zeigt sich, dass die Gruppe PP-SUP 1 Mitarbeiter und 2 weitere Untergruppen (PP-SUPG und PP-SUPW) - allerdings auch ohne zugewiesene Mitarbeiter - hat.

Wir wollen nun den Mitarbeiter "**Huber Peter**" in die aus der Gruppe **PP-SUP** in die Gruppe **PP-SUPW** verschieben. Dazu klicken Sie Hrn. Huber mit der *rechten Maustaste* an und wählen **Person ausschneiden**.

| ⊖ Organigramm PP -             |                       |
|--------------------------------|-----------------------|
| ာလ္ရွိPP-GF - Geschäftsführung |                       |
| 움 Rauhbein Rudi                |                       |
| ⊖ 🏖 PP-SUP - Support           |                       |
| Huber Peter                    | 🗖 Barcan baarbaitan 🛛 |
| PP-SUPG - Support Graz         | Person ausschneiden   |
| PP-SUPW - Support Wien         |                       |
| PP-BAS - Basis Services        |                       |

Anschließend klicken Sie die Gruppe PP-SUPW mit der rechten Maustaste an und wählen Person einfügen.

| ⊖ Organigramm PP -       |                       |
|--------------------------|-----------------------|
| PP-GF - Geschäftsführung |                       |
| 🔏 Rauhbein Rudi          |                       |
| ⊖ 🏖 PP-SUP - Support     |                       |
| 움 Huber Peter            |                       |
| PP-SUPG - Support Graz   |                       |
| PP-SUPW - Support Wien   | 🗖 Course haarbaitan 🗔 |
| PP-BAS - Basis Services  | Gruppe bearbeiten     |
|                          | Gruppe einfügen       |
|                          | Person einfügen       |

Der Personeneintrag blinkt anschließend ein paar Mal als Bestätigung, dass die Änderung durchgeführt wurde. Sie sehen die Änderungen sofort.

| ⊖ Organigramm PP -         |
|----------------------------|
| C PP-GF - Geschäftsführung |
| Rauhbein Rudi              |
| © 2000 PP-SUP - Support    |
| PP-SUPG - Support Graz     |
| PP-SUPW - Support Wien     |
| Huber Peter                |
| PP-BAS - Basis Services    |

Auch in der Personenverwaltung sind die Änderungen unter dem Reiter Gruppen sofort ersichtlich. Vor dem Ausschneiden und Verschieben in die neue Gruppe...

| 🔒 Pers                                                   | son               |                 |                            |                               |                    |
|----------------------------------------------------------|-------------------|-----------------|----------------------------|-------------------------------|--------------------|
| 🚰 Speichern 🛛 🕂 Speichern & Schließen 🧇 Zurück 💥 Löschen |                   |                 |                            |                               |                    |
| Vorname<br>Nachname                                      | Peter<br>Huber    |                 | * Gültig vi<br>* Gültig bi | on 10.06.2013<br>s 01.01.3000 |                    |
| Einstellung                                              | en Gruppen Ro     | llen Aktionsber | echtigungen Im K           | ompetenzberei                 | ch dieser Rollenin |
| mit Ver                                                  | igramm PP 👻       |                 |                            |                               |                    |
| Neu                                                      | e Gruppe          |                 | Gültig von                 | Gültig b                      | is                 |
| Orga                                                     | nisationsstruktur | Name            | Gültig von                 | Gültig bis                    | Löschen            |
| <u>_</u> (                                               | Organigramm PP    | A PP-SUP (Su    | pport) 21.02.2014          | 01.01.3000                    |                    |

... und danach:

| 🔏 Pers      | son               |                     |           |                |          |
|-------------|-------------------|---------------------|-----------|----------------|----------|
| Speiche     | ern 🛛 🎒 Speicheri | n & Schließen  🦃 Zu | urück X   | Löschen        |          |
| Vorname     | Peter             |                     | * G       | ültig von 10.0 | 6.2013   |
| Nachname    | Huber             |                     | * G       | ültig bis 01.0 | 1.3000   |
| Einstellung | en Gruppen Ro     | llen Aktionsberecht | igungen   | Im Kompeter    | nzbereic |
| _ Organi    | igramm PP 👻 ——    |                     |           |                |          |
| mit Ver     | gangenheit        |                     |           |                |          |
| Neu         | e Gruppe          |                     | Gültig v  | on             | Gül      |
|             |                   | •                   |           |                |          |
| Orga        | nisationsstruktur | Name                |           | Gültig von     | Gültig   |
| <u>/</u> (  | Organigramm PP    | M PP-SUPW (Supp     | ort Wien) | 21.02.2014     | 01.01.   |
|             |                   |                     |           |                |          |

## Zusätzliche Informationen

Eine weitere Möglichkeit, einen Mitarbeiter einer neuen Gruppe hinzuzufügen finden Sie hier: Mitarbeiter in eine andere Abteilung versetzen<sup>3</sup> und Einer Gruppe Mitarbeiter hinzufügen<sup>4</sup>.

Weitere Informationen zum Thema Organigramm finden Sie hier: Organigramm<sup>5</sup>

- 1. /daisy/webdesk-manual-admin/6433-dsy.html
- 2. /daisy/webdesk-manual-admin/6453-dsy.html
- 3. /daisy/webdesk-manual-admin/6433-dsy.html
- 4. /daisy/webdesk-manual-admin/6453-dsy.html
- 5. /daisy/webdesk-manual-admin/5881-dsy.html